# MANUAL DO LICITANTE

# CREDENCIAMENTO/PRÉ-QUALIFICAÇÃO

# Sumário

| APF | <b>RESENTAÇÃO</b>                                |
|-----|--------------------------------------------------|
| 1   | DEFINIÇÕES                                       |
| 2   | CONFIGURAÇÕES COMPATÍVEIS                        |
| 3   | QUEM PODE UTILIZAR O LICITAÇÕES CAIXA            |
| 4   | CADASTRO E CERTIFICAÇÃO                          |
| 4.1 | <b>CADASTRO</b>                                  |
| 4.2 | CERTIFICAÇÃO DO LICITANTE4                       |
| 5   | SENHA E ACESSO                                   |
| 5.1 | SENHA                                            |
| 5.2 | ACESSO                                           |
| 6   | ÁREA RESTRITA DO LICITANTE                       |
| 7   | PARTICIPANDO DE CREDENCIAMENTO/PRÉ-QUALIFICAÇÃO7 |
| 7.1 | IMPUGNAÇÃO7                                      |
| 7.3 | QUESTIONAMENTO/CONTESTAÇÃO8                      |
| 7.4 | ENVIAR DOCUMENTAÇÃO9                             |
| 8   | MEUS CREDENCIAMENTOS/PRÉ-QUALIFICAÇÃO9           |
| 8.1 | CONSULTANDO MEUS PROCEDIMENTOS "EM ANÁLISE"9     |
| 8.2 | CONSULTANDO MEUS PROCEDIMENTOS "HALIBLITADOS"10  |
| 8.3 | CONSULTANDO MEUS PROCEDIMENTOS "INALIBLITADOS"   |
| 8.4 | CONSULTANDO MEUS PROCEDIMENTOS "CONTRATADOS"11   |
| 9   | EXTRATO DE ATIVIDADES                            |
| 10  | TUTORIAIS                                        |
| 11  | SUPORTE OPERACIONAL 12                           |

#### APRESENTAÇÃO

Seja bem-vindo ao guia de navegação do PORTAL LICITACÕES CAIXA – Sistema de Compras Eletrônicas da Caixa Econômica Federal.

Aqui você receberá informações de como utilizar esta importante ferramenta para realizar Compras Eletrônicas vinculadas a sua Unidade Gestora.

O Sistema LICITAÇÕES CAIXA, além de estar aderente ao cumprimento dos aspectos legais, disponibiliza um conjunto de soluções para uma melhor gestão e acompanhamento das compras, bem como propõe inovações no processo eletrônico de Compras Públicas.

O sistema busca aperfeiçoar os resultados vinculados a melhoria de processos internos, dos canais de comunicação com o público interno e externo e de prazos e custos, além de propiciar integridade e transparência aos processos de contratação.

#### 1 DEFINIÇÕES

Modalidade Credenciamento e Pré-Qualificação, Previsibilidade de habilitação para futura contratação de Fornecedores interessados que atendam aos critérios de habilitação e de qualificação técnica exigidas para o fornecimento de bem ou serviço especificado;

■Certificação – Conferência realizada pela CAIXA da documentação do Licitante autorizando-o a participar dos PROCEDIMENTOS conduzidos no Portal Licitações CAIXA.

■Comprador – Entidade Pública ou privada que realize compras públicas com a utilização do sistema Licitações CAIXA, podendo ser a CAIXA, Entidade ou Órgão da Administração Pública, direta e indireta, ou ONG ou Empresas Privadas que recebem recursos financeiros do Estado.

■Licitações CAIXA – Sistema de Compra Eletrônicas de propriedade da CAIXA, desenvolvido em solução WEB, que viabiliza a realização de compras públicas pela internet para a aquisição de bens e serviços por meio da modalidade de Pregão Eletrônico e do procedimento para Compra Direta por dispensa de valor.

■Licitante – Pessoa Jurídica ou Pessoa Física, pública ou privada, nacional ou estrangeira, que participa de PROCEDIMENTOS para comercializar seus produtos e serviços.

Mensagens do Sistema – São mensagens enviadas pelo sistema para o Comprador e/ou para o Licitante comunicando ações realizadas na plataforma do Licitações CAIXA. O detalhamento das mensagens está disponível no ANEXO I deste manual. O Envio de mensagens pelo sistema não exime o Licitante de acompanhar os prazos e atos do PROCEDIMENTO conforme disposto no Instrumento Convocatório.

■ Licitador – Empregados lotados nas GILOG que realizam PROCEDIMENTOS de contratação nos termos do Regulamento de Licitações e Contratos CAIXA.

■ Gestor Operacional – Empregados das unidades da CAIXA demandantes das contratações que realizam a Análise Gestor Operacional no SICVE.

#### 2 CONFIGURAÇÕES COMPATÍVEIS

O Portal Licitações CAIXA é compatível com os seguintes programas e arquivos:

Navegadores compatíveis: Mozilla Firefox e Google Chrome, mantenha sempre atualizadas as versões dos navegadores;

Leitor de arquivos em formato PDF;

Editor de texto/planilha compatível com o padrão ODF (Open Document Format);

Padrão de extensão de arquivos compatíveis: doc, docx, ods, odt, pdf, rtf, txt, xls, xlsx, dwg, zip limitados ao tamanho de 100MB.

#### 3 QUEM PODE UTILIZAR O LICITAÇÕES CAIXA

O sistema LICITAÇÕES CAIXA é utilizado pela CAIXA para realização de Pregão Eletrônico e de Compra Direta - Por dispensa de valor e pode também ser utilizado por Órgãos e Entidades Públicas interessadas em fazer uso do Portal como Comprador.

Além do Comprador, o sistema é utilizado por Pessoas Jurídicas e Pessoas Físicas na figura de Licitante.

#### 4 CADASTRO E CERTIFICAÇÃO

#### 4.1 CADASTRO

Para a utilização do sistema é necessário a realização de Cadastro, conforme passos a seguir:

1º Passo: preencher o formulário do PRÉ-CADASTRO DE LICITANTE diretamente no sistema acessando o endereço <u>www.licitacoes.caixa.gov.br</u> no menu CADASTRO.

1º Passo: Na sequência, o Licitante deverá comparece a uma agência da CAIXA para finalizar o Cadastro e realizar a Certificação de documentação.

#### 4.2 CERTIFICAÇÃO DO LICITANTE

Para concluir o cadastro e realizar a Certificação é necessário comparecer a uma agência da CAIXA munido dos documentos originais abaixo ou cópia autenticada:

Pessoa Jurídica: Contrato Social e Alterações; Procuração do Representante Legal (quando for o caso); Documento de Identificação Pessoal do representante da empresa, sendo aceito RG, carteira de motorista ou passaporte; CPF; Comprovante de endereço.

Pessoa Física: Documento de Identificação Pessoal, sendo aceito RG, carteira de motorista ou passaporte; CPF; Comprovante de endereço; Procuração (guando for o caso

A Certificação tem vigência de 1 (um) ano, devendo o Licitantes, após esse prazo, comparecer a uma agencia CAIXA para renovar a Certificação, munido da documentação acima.

Quando houver alteração cadastral a Certificação é suspensa, devendo o Licitantes comparecer a uma agencia CAIXA para reativar a Certificação, munido da documentação acima.

#### 5 SENHA E ACESSO

#### 5.1 SENHA

Finalizado o cadastro e a Certificação na agência, o sistema encaminhará ao licitante, através do e-mail <u>cadastrodeusuario@caixa.gov.br</u>, mensagem informando "Senha Bloqueada / Código de Validação" para desbloqueio do cadastro e geração de nova senha, conforme orientação a seguir:

<u>www.licitacoes.caixa.gov.br</u>

O desbloqueio da senha deve ser efetuado em até 72 horas do horário em que o cadastro foi finalizado. Caso a confirmação não seja realizada no período estipulado, os seus dados serão excluídos da base e será necessário comparecer a uma agência da CAIXA e solicitar nova senha.

A nova senha de acesso deve ser elaborada, obrigatoriamente, de acordo com os seguintes critérios:

•Deve ter o tamanho mínimo de 08 caracteres total alfanumérico, com no mínimo 1 (um) caractere alfabético maiúsculo (A-Z);

•Sequências de teclado de 3 (três) caracteres ou mais, em qualquer direção, não são permitidas. Exemplo: "rty", "9876", "iuY", "ZXc", caracteres repetidos em sequência não são permitidos. Exemplo: "xXx", "eeee", "111".

As cinco últimas senhas utilizadas não podem ser repetidas.

Deverão, ainda, ser observados os seguintes pontos:

•A Senha de acesso deve ser alterada a cada 100 dias. Após 100 dias consecutivos sem acesso, a partir da última troca de senha, ocorre o bloqueio de acesso do usuário externo. Caso isso ocorra acione o link para desbloquear a Senha.

•Após 120 dias consecutivos sem acesso, a partir da última troca de senha, ocorre a exclusão do identificador do usuário externo;

•Mais de cinco tentativas com senha inválida revoga o direito de acesso ao sistema;

•O caráter confidencial das informações acessadas é de inteira responsabilidade do usuário e o uso inadequado dessas informações implicará em perda do acesso ao sistema.

•O uso inadequado dessas informações implicará em perda do acesso ao sistema.

•Para Troca Senha deve ser acionado o link ESQUECI MINHA SENHA PJ ou PF, preencher as informações e confirmar a operação, conforme tela abaixo:

#### 5.2 ACESSO

Para acessar a ÁREA LOGADA o Licitante deverá acionar o endereço eletrônico <u>www.licitacoes.caixa.gov.br</u> no link ACESSO AO SISTEMA e, posteriormente, na opção SE VOCÊ É licitante efetuar o login na opção FAÇA SEU LOGIN AQUI.

Opte mela modalidade "Credenciamento/Pré-Qualificação".

| CAIXA                                                                              |                     |                                                                                                    | VOCÊ CLIENTE,      | ACESSE SUA CONTA Precisa de ajuda |
|------------------------------------------------------------------------------------|---------------------|----------------------------------------------------------------------------------------------------|--------------------|-----------------------------------|
| LICITAÇÕES CAIXA<br>SISTEMA DE COMPRAS E VENDA                                     | AS ELETRÔNICAS      |                                                                                                    |                    |                                   |
| Compras Públicas                                                                   | Transparência Caixa | O que é                                                                                                    | Legislação         | Fale Conosco                      |
| LICITANTE - LOGIN<br>BEM-VINDO AO PORTAL DE COMPR<br>POR GENTILEZA, IDENTIFIQUE-SE | AS DA CAIXA.        | Eletrônico<br>Direta<br>Jamento/Pré-Qualificação<br>minha senha PJ<br>remutano Acceso pro<br>Esoa senuo ar | ENTERN<br>REVA (2) |                                   |

#### 6 ÁREA RESTRITA DO LICITANTE

Validado o login, o comprador terá acesso a ÁREA RESTRITA DO LICITANTE, ambiente que disponibiliza lista das atividades disponíveis.

As atividades em curso estão destacadas em azul e podem ser acessadas pelo licitante.

No link MEU CADASTRO o licitante pode atualizar dados cadastrais. Caso seja alterado o E-MAIL DE LOGIN, o sistema SUSPENDE a CERTIFICAÇÃO e o licitante terá que comparecer a agência da CAIXA para regularização.

| LICITAÇÕES CAIXA<br>SISTEMA DE COMPRAS E VENDAS ELETRÔNICAS                           |                                                                                      |                  |                           |              |  |  |  |  |
|---------------------------------------------------------------------------------------|--------------------------------------------------------------------------------------|------------------|---------------------------|--------------|--|--|--|--|
| Compras Públicas                                                                      | Transparência Caixa                                                                  | O que é          | Legislação                | Fale Conosco |  |  |  |  |
| ÁREA DO LICITANTE - CREDENCIAMENTO/PRÉ-QUALIFICAÇÃO<br>Licitante PF5 - 486.652.253-40 |                                                                                      |                  |                           |              |  |  |  |  |
| MINHAS ATIVIDADES                                                                     |                                                                                      | PRÉ-QUALIFICAÇÃO |                           |              |  |  |  |  |
| <ul> <li>Meu cadastro</li> <li>Enviar Documentação (32)</li> </ul>                    | <ul> <li>Em Analise (10)</li> <li>Habilitado (6)</li> <li>Inabilitado (3)</li> </ul> |                  | Extrato de Ativida        | ades         |  |  |  |  |
|                                                                                       | <ul> <li>Contrato (4)</li> </ul>                                                     |                  |                           |              |  |  |  |  |
| Manual do Sistema                                                                     | OUTRAS AÇÕES                                                                         |                  | * Comprador:<br>Selecione | ~            |  |  |  |  |
|                                                                                       | <ul> <li>Questionamento/Contestaçã</li> <li>Impugnação (18)</li> </ul>               | ão (16)          | Situação:                 |              |  |  |  |  |
|                                                                                       |                                                                                      |                  | * Ano:                    | ×            |  |  |  |  |
|                                                                                       |                                                                                      |                  |                           |              |  |  |  |  |
|                                                                                       |                                                                                      |                  | Número:                   | PESQUISAR    |  |  |  |  |
|                                                                                       |                                                                                      |                  |                           | 😳 Logoff     |  |  |  |  |

#### 7 PARTICIPANDO DE CREDENCIAMENTO/PRÉ-QUALIFICAÇÃO

#### 7.1 IMPUGNAÇÃO

Para registrar uma Impugnação, faça login e no link IMPUGNAÇÃO, localize o Procedimento desejado, acione e preencha o formulário, utilize anexar arquivo se for necessário, e confirme em ENVIAR IMPUGNAÇÃO.

#### ÁREA DO LICITANTE - CREDENCIAMENTO/PRÉ-QUALIFICAÇÃO

Licitante PF5 - 486.652.253-40

#### IMPUGNAÇÃO

| INFORMAÇÕES DO PR       | OCEDIMENTO     |  |
|-------------------------|----------------|--|
| Número do Procedimento: | 0006/2019-7390 |  |
| Descrição:              | ddddddddddd    |  |
| Item:                   | 1              |  |
|                         |                |  |

|                                | STRAMENTO DA IMPUGNAÇÃO |                |          |                    |
|--------------------------------|-------------------------|----------------|----------|--------------------|
|                                |                         |                | * Ca     | ampos obrigatórios |
| * Nome:                        | Licitante PF5           |                |          |                    |
| * Selecione:                   | CPF                     | O CNPJ         |          |                    |
| * CPF/CNPJ:                    | 486.652.253-40          |                |          |                    |
| * E-mail:                      | cve665@gmail.com        |                |          |                    |
| <ul> <li>Telefone:</li> </ul>  |                         |                |          |                    |
|                                |                         |                |          |                    |
|                                |                         |                |          |                    |
| <ul> <li>Descrição:</li> </ul> |                         |                |          |                    |
|                                |                         |                |          |                    |
|                                |                         |                |          |                    |
|                                |                         |                |          |                    |
|                                | IVOS ANEXADOS           |                |          |                    |
|                                |                         | ANEXAR ARQUIVO |          |                    |
|                                |                         |                |          |                    |
|                                |                         |                | CANCELAR | ENVIAR IMPLICNAÇÃO |
|                                |                         |                | CARCEDAR |                    |
|                                |                         |                |          | VOLTAR             |

- www.licitacoes.caixa.gov.br -

#### 7.3 QUESTIONAMENTO/CONTESTAÇÃO

Para registrar um Questionamento ou uma contestação, efetue seu login e no link QUESTIONAMENTO/CONTESTAÇÃO localize o Procedimento desejado, acione e preencha o formulário, utilize anexar arquivo se for necessário, e confirme em ENVIAR QUESTIONAMENTO.

Todos os questionamentos/contestações registrados para o Procedimento são listados no formulário com suas respectivas respostas.

#### ÁREA DO LICITANTE - CREDENCIAMENTO/PRÉ-QUALIFICAÇÃO

Licitante PF5 - 486.652.253-40

#### QUESTIONAMENTO/CONTESTAÇÃO

| INFORMAÇÕ            | ES DO CE                     | RTAME              |                    |                    |               |                       |
|----------------------|------------------------------|--------------------|--------------------|--------------------|---------------|-----------------------|
| Número do Procedime  | nto:                         | 0006/2019-7390     |                    |                    |               |                       |
| Descrição do Procedi | nento                        | dddddddddd         |                    |                    |               |                       |
| Item                 |                              | 1                  |                    |                    |               |                       |
|                      |                              |                    |                    |                    |               |                       |
| CADASTRAN            | ENTO DE                      | QUESTIONAMENTO     |                    |                    |               |                       |
|                      |                              |                    |                    |                    |               | * Campos obrigatórios |
| * Nome do            | Licitante                    | PF5                |                    |                    |               |                       |
| Selecione:           | CPF                          |                    |                    |                    |               |                       |
| * CPF/CNPJ:          | 486.652.2                    | 253-40             |                    |                    |               |                       |
| * E-mail:            | cve665@                      | )gmail.com         |                    |                    |               |                       |
| * Telefone:          |                              |                    |                    |                    |               |                       |
|                      |                              |                    |                    |                    |               |                       |
|                      |                              |                    |                    |                    |               |                       |
| * Questionamento:    |                              |                    |                    |                    |               |                       |
|                      |                              |                    |                    |                    |               |                       |
|                      |                              |                    |                    |                    |               | .::                   |
|                      |                              |                    |                    |                    |               |                       |
| C ARQUIVOS           | NEXADO                       | 5                  |                    |                    |               |                       |
|                      |                              |                    | ANEXAR ARQU        | vo                 |               |                       |
|                      |                              |                    |                    |                    |               |                       |
|                      |                              |                    |                    |                    |               | ENVIAR QUESTIONAMENTO |
|                      |                              |                    |                    |                    |               |                       |
|                      |                              |                    |                    |                    |               | VOLTAR                |
|                      | ES DO QL                     | JESTIONAMENTO      |                    |                    |               |                       |
| Data do Q            | uestionamen                  | to:                |                    | 27/06/2019 às 0    | 9:32:56       |                       |
| Nome do (            | Questionador                 |                    |                    | Licitante PF3 - 17 | 77.187.482-19 |                       |
| Descrição            | do Question                  | amento:            |                    | asdasdasd          |               |                       |
| Nome A               | rquivo                       |                    | Data e Hora        |                    | Usuário       | Tamanho               |
| Guia_Ope             | racional_Tes                 | tes-2 .pdf         | 27/06/2019 09      | :32.051            | Licitante PF3 | 597                   |
| Data do O            | uestionamen                  | 0                  |                    | 27/06/2010 às 0    | 0-34-16       |                       |
| Nome do (            | Nome do Questionador:        |                    |                    | Licitante PF3 - 17 |               |                       |
| Descrição            | Descrição do Questionamento: |                    |                    | asdasdasdasd       |               |                       |
| O RE                 | SPOSTA P                     |                    | 0: 28/06/2019 08:4 | A                  |               |                       |
| 2<br>dddddddd        | dddddd                       |                    | 0.13/00/2010/00/4  |                    |               |                       |
|                      |                              |                    |                    |                    |               |                       |
| Nome A               | rquivo                       |                    |                    | Data e H           | ora           | Tamanho               |
| SICVE_DI             | UC_Gerenc                    | a_Noti ficacao.doc |                    | 28/06/2019         | 9 08:44:008   | 248                   |

#### 7.4 ENVIAR DOCUMENTAÇÃO

Para enviar documentação de habilitação, efetue login e acione o link ENVIAR DOCUMENTAÇÃO, localize o Procedimento desejado, informe se deseja enviar a documentação mais de um Item, no caso, selecione os itens para a vinculação.

Acione o botão ANEXAR ARQUIVO, e anexe a documentação desejada. O sistema permite anexar vários documentos na extensão de arquivo doc, docx, ods, odt, pdf, rtf, txt, xls, xlsx, dwg, zip limitados ao tamanho de 100MB cada arquivo.

Importante: Para confirma o envio da documentação é obrigatório acionar o botão ENVIAR DOCUMENTAÇÃO.

| Compras Públicas               |                    | Transparência Caixa | O que é            | Legislação | Fale Conosco    |
|--------------------------------|--------------------|---------------------|--------------------|------------|-----------------|
| ÀREA DO LICITA                 | NTE - CR           | EDENCIAMENT         | O/PRÉ-QUALIFI      | CAÇÃO      |                 |
| icitante PF5 - 486.652.253-40  | )                  |                     |                    | -          |                 |
|                                | REDENCI            | AMENTO/PRÉ-         |                    |            |                 |
|                                |                    |                     | zoneli longho      |            |                 |
| INFORMAÇÕES DO                 | PROCEDIMEN         | ITO                 |                    |            |                 |
| Nº do Procedimento:            | 0006/2019-7        | 390                 |                    |            |                 |
| tem:                           | 1                  |                     |                    |            |                 |
| Comprador:                     | CEDES/BR -         | Caixa               |                    |            |                 |
| Cidade/UF:                     | BRASILIA/DF        |                     |                    |            |                 |
| √igência do Procedimento:      | 18/06/2019 0       | 0:00                |                    |            |                 |
| Descrição do Objeto:           | ddddddddd          | bbb                 |                    |            |                 |
| nstrumento Convocatório:       | 6976_5.PDF         |                     |                    |            |                 |
| Deseja anexar o arquivo para r | mais de um item? ( | ⊃Sim                |                    |            |                 |
|                                |                    |                     |                    |            |                 |
|                                |                    |                     |                    | ENVL       | AR DOCUMENTAÇÃO |
|                                |                    |                     |                    |            |                 |
| DOCUMENTAÇÃO A                 | NEXADA - LIC       | ITANTE              |                    |            |                 |
| Nome Arquivo                   |                    |                     | Data e Hora        | Tam        | anho Ações      |
| Consulta Pública.docx          |                    |                     | 02/07/2019 09:06:  | 12 14      | 8               |
| NFORME_EXECUTIVO_CONSU         | LT ORIA_SICVE_2    | docx                | 02/07/2019 09:11:0 | 08 42      | 8               |
|                                |                    | ANE                 | XAR ARQUIVO        |            |                 |

#### 8 MEUS CREDENCIAMENTOS/PRÉ-QUALIFICAÇÃO

É possível ao licitante acompanhar o andamento dos procedimentos em que esteja participando.

8.1 CONSULTANDO MEUS PROCEDIMENTOS "EM ANÁLISE"

Acione o link EM ANÁLISE, selecione o link VISUALIZAR do Procedimento desejado, o sistema apresenta os detalhes do procedimento.

- www.licitacoes.caixa.gov.br -

| CAIXA<br>LICITAÇÕES CAIXA<br>SISTEMA DE COMPRAS | <b>A</b><br>E VEND/ | AS ELETRÔ                                                                | NICAS                                                                                      |                                   | você cu           | ENTE, 🔒       | ACESSE SUA CONTA<br>de<br>IDENTIFICAÇÃO DO US<br>Liotante PP5<br>486.652.253-40 |
|-------------------------------------------------|---------------------|--------------------------------------------------------------------------|--------------------------------------------------------------------------------------------|-----------------------------------|-------------------|---------------|---------------------------------------------------------------------------------|
| Compras Públicas                                |                     | Transpar                                                                 | ência Caixa                                                                                | O que é                           | Legislação        |               | Fale Conosco                                                                    |
| CONSULTAR CRE<br>Comprador:<br>Selecione        | DENC                | Docu     Nº do Proced     Nº Item: 1     Comprador: C     Licitante: 486 | MENTAÇÃO ANEXA<br>imento: 0003/2019-7390<br>'EDES/BR - Caixa<br>.652.253-40 - Licitante PF | 5 Registros por                   | FECHAR<br>páginta | E Item        | CONSULT                                                                         |
|                                                 |                     | Nome Arq                                                                 | uivo<br>docx 01                                                                            | Data e Hora<br>7/06/2019 11:48.06 |                   | Registro      | os por página 50 🕔                                                              |
| Comprador                                       | N°<br>Proc          |                                                                          | ⊣ anterior                                                                                 | próxima 🕨                         |                   | Situação      | Documentação                                                                    |
| Caixa - 00.360.305/0001-04                      | 0003/               | 2019-7390 1                                                              | Homologação Joana                                                                          |                                   |                   | Em<br>Análise | 07/06/2019 11:48<br>Visualizar                                                  |
| LOGISTICA FORTALEZA -<br>00.360.305/3396-24     | 0003/               | 2019-7070 1                                                              | [EM201800626] Ajustes<br>REGISTRO DE INTERES                                               | S PREGÃO ELETRÔNICO<br>SE         | , COMPRA DIRETA e | Em<br>Análise | 12/06/2019 08:21<br>Visualizar                                                  |
| LOGISTICA FORTALEZA -<br>00.360.305/3396-24     | 0003/               | 2019-7070 1                                                              | [EM201800626] Ajustes<br>REGISTRO DE INTERES                                               | S PREGÃO ELETRÔNICO<br>SE         | , COMPRA DIRETA e | Em<br>Análise | 11/06/2019 08:15<br>Visualizar                                                  |
| LOGISTICA FORTALEZA -<br>00.360.305/3396-24     | 0003/               | 2019-7070 2                                                              | [EM201800626] Ajustes<br>REGISTRO DE INTERES                                               | S PREGÃO ELETRÔNICO<br>SE         | , COMPRA DIRETA e | Em<br>Análise | 11/06/2019 08:15<br>Visualizar                                                  |
| Caixa - 00.360.305/0001-04                      | 0003/               | 2019-7390 2                                                              | Homologação Joana                                                                          |                                   |                   | Em            | 07/06/2019 11:48                                                                |

#### 8.2 CONSULTANDO MEUS PROCEDIMENTOS "HALIBLITADOS"

Acione o link HALIBLITADOS, selecione o link VISUALIZAR do Procedimento desejado, o sistema apresenta os detalhes do procedimento.

| CONSULTAR CRE                              |                                                                   |                                                                                     | 0          |                                |
|--------------------------------------------|-------------------------------------------------------------------|-------------------------------------------------------------------------------------|------------|--------------------------------|
| Comprador:<br>Selecione                    | Nº do Procedin<br>Nº Item: 2<br>Comprador: CE<br>Licitante: 486.6 | IDES/BR - Caixa<br>552 253-40 - Licitante PF5 Registros por página) v               | P Item     | CONSULTAR                      |
|                                            | Nome Arqu<br>Instrutoria.doc                                      | ivo Data e Hora<br>14/06/2019 07:37.56                                              | Registre   | os por página 50 🗸             |
| Comprador                                  | N°<br>Pro                                                         | ⊲ anterior próxima ⊳                                                                | Situação   | Documentação                   |
| Caixa - 00.360.305/0001-04                 | 0004/2019-7390 1                                                  | Teste correção erros                                                                | Habilitado | 14/06/2019 08:25<br>Visualizar |
| Caixa - 00.360.305/0001-04                 | 0004/2019-7390 2                                                  | Teste correção erros                                                                | Habilitado | 14/06/2019 08:25<br>Visualizar |
| Caixa - 00.360.305/0001-04                 | 0004/2019-7390 2                                                  | Teste correção erros                                                                | Habilitado | 14/06/2019 07:37<br>Visualizar |
| Caixa - 00.360.305/0001-04                 | 0004/2019-7390 3                                                  | Teste correção erros                                                                | Habilitado | 14/06/2019 08:25<br>Visualizar |
| Caixa - 00.360.305/0001-04                 | 0004/2019-7390 3                                                  | Teste correção erros                                                                | Habilitado | 14/06/2019 07:37<br>Visualizar |
| LOGISTICA SALVADOR -<br>00.360.305/2659-14 | 0003/2019-7075 1                                                  | Descrição do objeto Registrado na elaboração do procedimento<br>23-11-2018 13:15:19 | Habilitado | 28/05/2019 13:26<br>Visualizar |

#### 8.3 CONSULTANDO MEUS PROCEDIMENTOS "INALIBLITADOS"

- www.licitacoes.caixa.gov.br -

Acione o link INALIBLITADOS, selecione o link VISUALIZAR do Procedimento desejado, o sistema apresenta os detalhes do procedimento.

| CONSULIAR CREDE                             |                                                                                  |                                                                 |                                          | 0           |                                |
|---------------------------------------------|----------------------------------------------------------------------------------|-----------------------------------------------------------------|------------------------------------------|-------------|--------------------------------|
| Comprador:<br>Selecione                     | Nº do Procedimento:<br>Nº Item: 1<br>Comprador: GILOG/S<br>Licitante: 486.652.25 | 0001/2019-7062<br>P - LOGISTICA SAO PAU<br>3-40 - Licitante PF5 | JLO<br>Registros por página 10 🗸         | P Item      | CONSULTA                       |
|                                             | Nome Arquivo<br>Documento Habilitaç                                              | ão - 2 vez.pdf                                                  | Data e Hora<br>23/05/2019 08:14.47       | Registro    | os por página 50 🗸             |
| Comprador                                   |                                                                                  | < anterior                                                      | próxima »                                | Situação    | Documentação                   |
| "<br>Caixa - 00.360.305/0001-04             | 0004/2019-7390 1                                                                 | Teste correção erros                                            |                                          | Inabilitado | 14/06/2019 07:37<br>Visualizar |
| LOGISTICA SALVADOR -<br>00.360.305/2659-14  | 0001/2019-7075 1                                                                 | Descrição do objeto<br>13-11-2018 11:13:02                      | Registrado na elaboração do procedimento | Inabilitado | 21/05/2019 08:36<br>Visualizar |
| LOGISTICA SAO PAULO -<br>00.360.305/2678-87 | 0001/2019-7062 1                                                                 | Testes                                                          |                                          | Inabilitado | 23/05/2019 08:14<br>Visualizar |
|                                             |                                                                                  | ⊲ anterior                                                      | próxima ⊨                                |             |                                |

8.4 CONSULTANDO MEUS PROCEDIMENTOS "CONTRATADOS" Acione o link CONTRATOS, selecione o link disponível na coluna CONTRATO para fazer o download do contrato.

#### ÁREA DO LICITANTE - CREDENCIAMENTO/PRÉ-QUALIFICAÇÃO Licitante PF5 - 486.652.253-40 CONSULTAR CONTRATO - CREDENCIAMENTO/PRÉ-QUALIFICAÇÃO Nº do Procedimento Comprador Item Nome no Item $\sim$ Selecione Registros por página 50 🗸 Nº Procedimento Item Contrato Data e Hora Comprador Caixa - 00.360.305/0001-04 0004/2019-7390 1 ATA PE 36-2019.pdf 14/06/2019 17:51.13 Caixa - 00.360.305/0001-04 0004/2019-7390 1 6976\_5.PDF 17/06/2019 09:32.24 LOGISTICA SALVADOR - 00.360.305/2659-14 0003/2019-7075 1 testePDF.pdf 28/05/2019 15:10.03 LOGISTICA SALVADOR - 00.360.305/2659-14 0003/2019-7075 1 testePDF2.pdf 28/05/2019 15:10.03 ⊲ anterior próxima ⊨ VOLTAR

#### 9 EXTRATO DE ATIVIDADES

Está funcionalidade registra todas as ações efetuadas/confirmadas pelo licitante no sistema, apresentando o log das operações.

Quando a ação não estiver listada nesta atividade, significa que o licitante não finalizou a ação nos botões CONFIRMA, ENVIAR ou SALVAR da atividade correspondente.

- www.licitacoes.caixa.gov.br -

#### ÁREA DO LICITANTE - CREDENCIAMENTO/PRÉ-QUALIFICAÇÃO

Licitante PF5 - 486.652.253-40

#### EXTRATO DE ATIVIDADES

| G FILTROS               |                     |                 |                            |                           |
|-------------------------|---------------------|-----------------|----------------------------|---------------------------|
| Número do Procedimento: | Ano d               | o Procedimento: | Unidade do C               | omprador:                 |
| Item:                   |                     |                 |                            |                           |
| Período:                | OEsta semana ONomês | O Entre os dias |                            |                           |
|                         |                     |                 |                            | CANCELAR                  |
| C ATIVIDADES            |                     |                 |                            | Registros por página 30 🗸 |
| Comprador               | Procedimento        | Nº Item         | Atividade                  | Data/Hora                 |
| Caixa                   | 0003/2019-7390      | 1               | Impugnação                 | 14/06/2019 08:41          |
| Caixa                   | 0003/2019-7390      | 1               | Impugnação                 | 14/06/2019 08:41          |
| Caixa                   | 0004/2019-7390      | 1               | Questionamento/Contestação | 14/06/2019 08:40          |
| Caixa                   | 0004/2019-7390      | 2               | Questionamento/Contestação | 14/06/2019 08:40          |
| Caixa                   | 0004/2019-7390      | 3               | Questionamento/Contestação | 14/06/2019 08:39          |
| Caixa                   | 0004/2019-7390      | 2               | Impugnação                 | 14/06/2019 08:38          |
| Caixa                   | 0004/2019-7390      | 3               | Impugnação                 | 14/06/2019 08:38          |
| Caixa                   | 0004/2019-7390      | 3               | Enviar Documentação        | 14/06/2019 08:25          |
| Caixa                   | 0004/2019-7390      | 1               | Enviar Documentação        | 14/06/2019 08:25          |
| Caixa                   | 0004/2019-7390      | 2               | Enviar Documentação        | 14/06/2019 08:25          |
| Caixa                   | 0004/2019-7390      | 2               | Impugnação                 | 14/06/2019 08:20          |
| Caixa                   | 0004/2019-7390      | 1               | Impugnação                 | 14/06/2019 08:15          |
| Caixa                   | 0003/2019-7390      | 1               | Questionamento/Contestação | 14/06/2019 08:14          |
| Caixa                   | 0004/2019-7390      | 3               | Questionamento/Contestação | 14/06/2019 08:09          |
|                         |                     | -               |                            |                           |

#### 10 TUTORIAIS

Acionado o link MANUAL DO SISTEMA o sistema apresenta os Tutoriais e Vídeos Tutoriais do sistema, permite download dos arquivos.

#### 11 SUPORTE OPERACIONAL

O Help Desk CAIXA é o Canal de Atendimento para suporte ao sistema Licitações CAIXA.

Para melhor atendê-lo contamos com equipe dedica e especializada nos atendimentos relativos a utilização dos sistema, possíveis dificuldades e esclarecimentos sobre o manual do sistema.

Ligue 3004-1104 quando a ligação for originada de capitais e regiões metropolitanas e 0800 7260104 para as demais regiões, opção 3.